## Windows 10 - Ordner an die Taskleiste anheften

## Lösung 1

- Man kann einen Ordner einfach mit der Maus/Trackpad in die Taskleiste hineinziehen
- Wenn man nun mit der rechten Maustaste auf das Ordnersymbol klickt, sieht man den neuen Ordner

| Angeheftet                                                                           |   |
|--------------------------------------------------------------------------------------|---|
| TestOrdner<br>Häufig<br>Pictures<br>Documents                                        |   |
| Music<br>Movies<br>test2<br>79918ccea297.zip<br>Rechtsklick auf das<br>Ordner-Symbol | ) |
| Explorer<br>Dieses Programm von der Taskleiste lösen                                 |   |

## Lösung 2

- Wenn man ein eigenes separates Symbol für den Ordner haben möchte, dann geht es so
- **Rechtsklick** auf den Ordner
- Klicke auf Senden an, dann auf Desktop (Verknüpfung erstellen)

| TastOrdnar | Öffnen<br>An Schnellzugriff anheften<br>Vorgängerversionen wiederherstellen<br>An "Start" anheften<br>In Finder anzeigen<br>Teilen |           |                                                                                                    |
|------------|----------------------------------------------------------------------------------------------------|-----------|----------------------------------------------------------------------------------------------------|
|            | Senden an                                                                                                    | · > .     | Desktop (Verknüpfung erstellen)                                                                                                    |
|            | Ausschneiden<br>Kopieren                                                                                                    |           | 🕹 Dokumente<br>🔰 E-Mail-Empfänger                                                                                                    |
|            | Verknüpfung erstellen<br>Löschen<br>Umbenennen                                                                                     | 10        | <ul> <li>Faxempfänger</li> <li>ZIP-komprimierter Ordner</li> <li>DVD-Laufwerk (D:)</li> <li>DVD-Laufwerk (D:)</li> </ul>               |
|            | Eigenschaften                                                                                                    | 8         | DVD-Laufwerk (E:) CDROM MobileBackups on 'osf' (W:)                                                                                    |
|            | 1.<br>                                                                                                    | 1 4 4 4 V | <ul> <li>Prophebackups on psr (W.)</li> <li>Dropbox on 'psf' (X:)</li> <li>iCloud on 'psf' (Y:)</li> <li>Home on 'psf' (Z:)</li> </ul> |

- Rechtsklick auf die Verknüpfung, die nun auf dem Desktop erzeugt wurde
- Eigenschaften anklicken

|                             | Öffnen                              |   |
|-----------------------------|-------------------------------------|---|
| 7                           | Ordnerpfad öffnen                   |   |
| TastOrdnar -<br>Varknüpiung | An Schnellzugriff anheften          |   |
|                             | An "Start" anheften                 |   |
|                             | In Finder anzeigen                  |   |
|                             | Teilen                              | • |
|                             | Vorgängerversionen wiederherstellen |   |
|                             | Senden an                           | • |
|                             | Ausschneiden                        |   |
|                             | Kopieren                            |   |
|                             | Verknüpfung erstellen               |   |
|                             | Löschen                             |   |
|                             | Umbenennen                          |   |
|                             | Eigenschaften                       |   |

- Gehe zur Zeile **Ziel**
- Füge ganz am Anfang das Wort **explorer** ein. Sonst nichts ändern.
- Optional: Falls man das Ordnersymbol ändern möchte, dann klicke auf Anderes Symbol

| Eigenschaften von                                 | TestOrdner - Verknüpfung ×                                                |
|---------------------------------------------------|---------------------------------------------------------------------------|
| Allgemein Verknüpfun                              | 9 Details Vorgängerversionen                                              |
| TestOrdr                                          | Dieser Eintrag stand schon da.<br>Nicht ändern!                           |
| Zieltyp:                                          | Dateiordner Bei dir wird er natürlich anders sein                         |
| Zielort:                                          | Desktop                                                                   |
| Ziel:                                             | explorer C:\Desktop\TestOrdner                                            |
| Ausführen in:<br>Tastenkombination:<br>Ausführen: | Keine v                                                                   |
| Kommentar:                                        |                                                                           |
| Dateipfad öffnen                                  | Anderes Symbol Erweitert                                                  |
|                                                   | Wenn du ein anderes Symbol für den<br>Ordner haben möchtest, klicke hier. |
|                                                   | OK Abbrechen Übernehmen                                                   |

- Ziehe nun die Verknüpfung in die Taskleiste hinein
- Die Verknüpfung auf dem Desktop kann man nun löschen, die Verknüpfung auf der Taskleiste bleibt trotzdem.

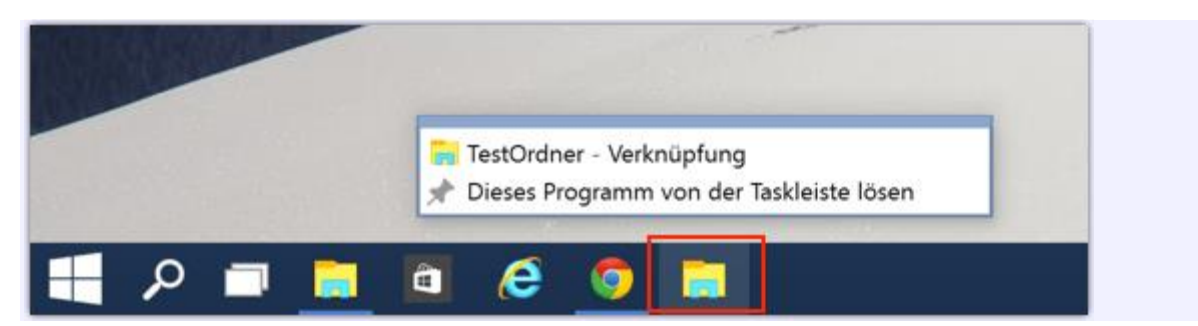